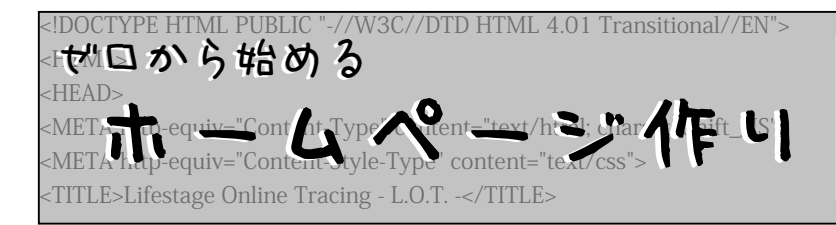

インターネットが普及した現在、多くの人がホ ームページを開設し、自分を表現したり、同じ趣 味の人と出会って楽しく交流しています。 「作ってみたいけど難しそう」なんて方も是非、 ホームページを開設して自分の世界を広げてみま せんか? (ぶっち)

STEP O ホームページを作る前に

#### HTMLって何?

HTMLは「Hyper Text Markup Language」の略でホー ムページを作るために必要な記述言語です。言語という と難しい感じがしますが、複雑なものではありません。 HTMLでは見出しや段落などホームページを構成する 要素に対して、記号のようなもので役割を指定します。 この「記号のようなもの」がHTMLの「タグ」です。 HTMLで記述されたファイルをブラウザで表示させた

ものが、皆さんが普段目にするホームページなのです。

### ホームページを作るために必要なもの

#### ・テキストエディタ

HTMLの記述に必要なのはテキストエディタだけ。 Windowsならば「メモ帳」など、標準装備されたもので 十分です。

#### ・ブラウザ

ブラウザはHTMLファイルを読み込んで、その指定 通りにレイアウトを再現します。代表的なものとして、 「Internet Explorer」や「Netscape」があります。

#### ・FTPソフト

ホームページを「公開」するためには、FTPソフトを 用いて、インターネット上にあるサーバ(ブラウザにデ ータを送受信する機能を持つパソコン)にファイルをア ップロード(転送)します。Windowsなら「FFFTP」など のフリーソフトがあります。「Vector」や「窓の社」など のダウンロードサイトで探してみてください。

## STEP1 構想を練る

いざホームページを作ろうとしても、何を作ればいいか 悩む人も多いはず。テーマ自体は何でも構いませんが、ホ ームページを公開する目的ははっきりさせておきましょう。 目的によってページの構成も左右されます。

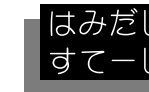

⟨B⟩HTMLタグは使用可ですか?</B⟩ ⇒HTMLタグは使用可ですか?

## STEP2 HTMLを書く

### サンプル

文章や画像など素材を集め、HTMLの作業に入ります。 まずは以下の手順でをサンプルを作成してみてください。

- 1. テキストエディタを開く。
- 2. 図1のように入力する(英数字・記号は半角で)。
- 3.「index.html」という名前を付けて保存する。
- 4. 適当な画像を用意し、「panda.jpg」という名前にする。
- 5.「panda.jpg」を「index.html」と同じフォルダに入れる。

次にブラウザを起動し、3で保存したファイルを開いて ください。図2のように表示されるはずです(ただし、画 像はあなたが用意したものが表示されます)。

※HTMLファイルの中身はテキスト形式ですが、保存す るときは「.html」(または「.htm」)と拡張子をつけます。 また、「index.html」というファイル名は特別でホームペー ジの入り口(トップページ)につけるのが一般的です。

| <html></html>                                                                                |
|----------------------------------------------------------------------------------------------|
| <head></head>                                                                                |
| <title>ぱんだのホームページ</title>                                                                    |
|                                                                                              |
| <body></body>                                                                                |
| <h1><font color="blue">ぱんだ日記</font></h1>                                                     |
| <img align="right" border="0" src="panda.jpg"/>                                              |
| ○○がつ△△にち はれ                                                                                  |
| こあら君がこう言ってました。「ホームページもお花と同                                                                   |
| じで、きちんと世話をしてあげないとヒトが来なくなって枯れ                                                                 |
| ちゃうんだよ」って。                                                                                   |
|                                                                                              |
|                                                                                              |
| こあら君のホームページは <a href="http://www.〇〇〇&lt;/td&gt;&lt;/tr&gt;&lt;tr&gt;&lt;td&gt;.com/">こちら</a> |
|                                                                                              |
|                                                                                              |

図1 HTMLファイル (テキストエディタ)

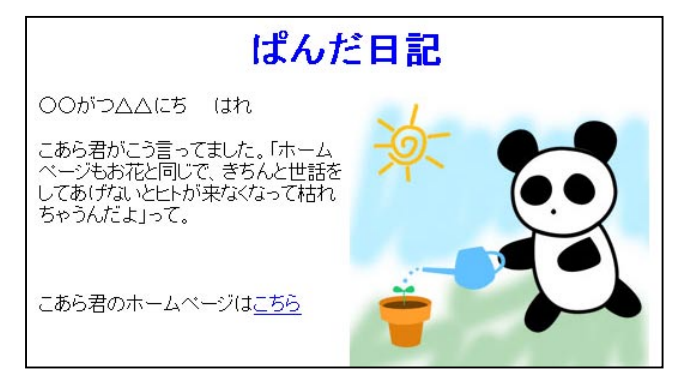

図2 ブラウザで表示

## HTMLタグ

再び図1を見て下さい。「<」と「>」に囲まれた英数字が「タ グ」です。タグは基本的に**半角で記述**し、開始タグと終了 タグが対になっています。

タグの中身は「要素」と「属性」に分かれていて、「要素」 が主な指定をし、「属性」はその指定を追加、補足します。 また、属性に対してさらに具体的な数値などを指定する「属 性値」を付け加えるものもあります。要素と属性、属性同 士の間は半角スペースを空けます(図3参照)。

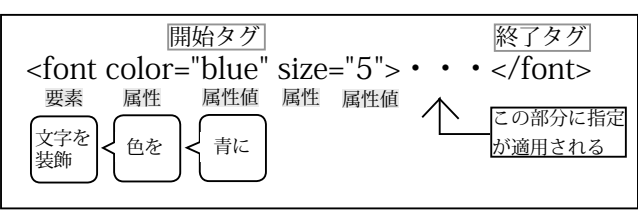

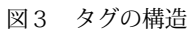

## それぞれのタグの意味

| <html></html>       | ファイルの内容がHTMLであると定義する。      |
|---------------------|----------------------------|
| <head></head>       | 文書自身に関する情報(タイトル・制作者など)     |
|                     | を収めた部分。                    |
| <body></body>       | ブラウザに表示される本文。              |
| <title></title>     | 文書の題名。ブラウザでは左上に表示される。      |
| <h1>~<h6></h6></h1> | 見出し。数が小さいほど文字は大きくなる。       |
|                     | 段落。段落の前後は1行空く。             |
| <font></font>       | 文字の装飾。size属性は大きさ、color属性は色 |
|                     | を指定する。                     |
|                     | 行。テキストエディタ上での半角スペースや改      |
|                     | 行はブラウザでの表示には反映されない。        |
| <img/>              | 画像を表示する。終了タグは省かれる。src属性    |
|                     | の属性値に画像の場所を指定する。           |
| <a></a>             | リンク(ほかのページを表示)。href属性の属性   |
|                     | 値にリンク先のページの場所を指定する。        |

### 絶対パスと相対パス

画像を表示させたり、ほかのファイルにジャンプする リンクを設定する場合には、対象となるファイルの場所 (URL)を指定します。URLの表し方には「相対パス」と「絶 対パス」の2種類あります。

相対パスは「現在記述中のファイルから見た」対象のフ ァイルの場所を記述します。記述中のファイルから見て、

同じフォルダにあるファイルは「ファイルの名前」 上のフォルダにあるファイルは「../ファイルの名前」 下のフォルダにあるファイルは「フォルダの名前/ファ イルの名前」という表記になります(図4参照)。

絶対パスはインターネット全体から見てファイルの場所 を指定します。Webページのアドレスを表す「http://」か ら始まる表記がこれです。

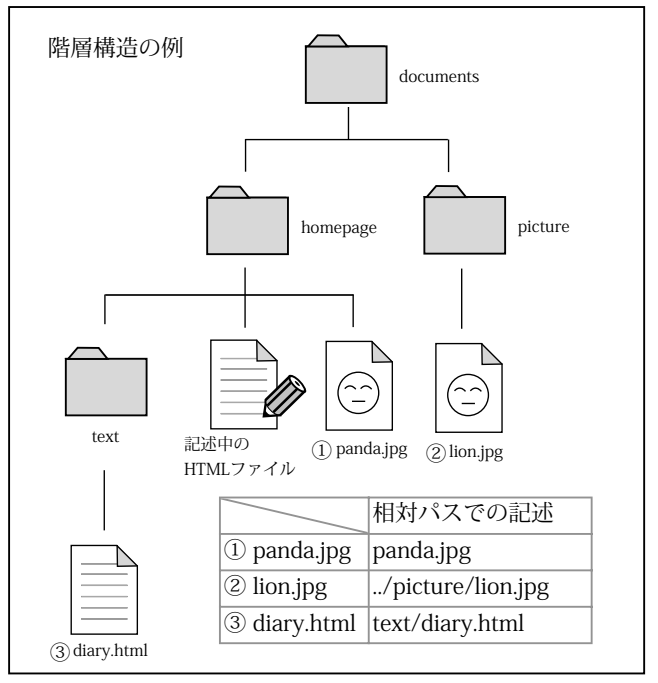

図4 相対パス

### 実際に書いてみる

とてもすべてを書き尽くすことはできないので、ここで 例に挙げたタグは必要最低限のものです。自分でHTMLを 書く場合は、必要に応じてWebや本で調べてみてください。 ホームページを構成するHTMLファイルがすべて完成した ら、いよいよ公開です。HTMLファイルがブラウザでうま く表示されることを確認し、次に進んでください。

⇒もう少し続きます。

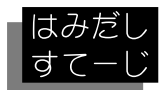

(総・1 ボビー) (がんばると疲れるよね;編)

STEP3 ファイルを転送する

#### ホームページスペースを確保する

前述の通り、作ったホームページを公開するためにはイ ンターネット上のサーバの中に自分用のホームページを置 く場所(HPスペース)を確保する必要があります。

- 1. プロバイダのサービスを利用する
- 2. 無料ホームページサービスを利用する
- 3. ドメインを取得して専用のサーバを運営する

などの方法がありますが、個人でホームページを作る場合 は1か2の方法でスタートする人が多いでしょう。3のサ ーバ運営は上級者向けとなるのでここでは省きます。

HPスペースのレンタルを申し込むと、メールや郵送で

```
「ユーザID」
「パスワード」
「ホームページのURL(アドレス)」
「アップロードするサーバ(ホスト)名」
「初期ディレクトリ(フォルダ)」
```

などの情報が届きます。これらの情報は転送の設定の際に 必要となるので**大切に保管**してください。

#### アップロード

FTPソフトを起動し、まずは転送の設定を行います。I設 定が済んだら、サーバに接続し自分用のディレクトリを表 示します。そして表示されたディレクトリにトップページ 用のファイル「index.html」が転送されるように、ホーム ページ用のデータをまとめてアップロードします。このと きファイルの相互関係が崩れないように注意してください。

例えばあなたのホームページのURLが「http:// www.abc.ne.jp/panda/」の場合、FTPソフトでアクセスしたときに表示される初期ディレクトリが「panda」にあたります。この中に「sample.html」というファイルをアップロードすると「http://www.abc.ne.jp/panda/sample.html」というアドレスになります。

アップロードが完了したら、自分でホームページにアク セスします。リンクがつながっているか、画像が表示され ているかなど、確認してみてください。

# 完了!! お疲れ様でした。

以上がホームページを開設するまでの流れです。しか し、これでホームページ制作が終わりというわけではあり ません。最初は簡単なページにすぎなくても、更新を繰り 返し、情報を追加して、だんだんと発展させていきましょ う。

ホームページをどのように作るかはあなた次第です。 ホームページを通じて知り合った人と楽しく交流するの も、素晴らしいデザインのサイトを目指すのもいいでし ょう。

ホームページの可能性は無限に広がっています。

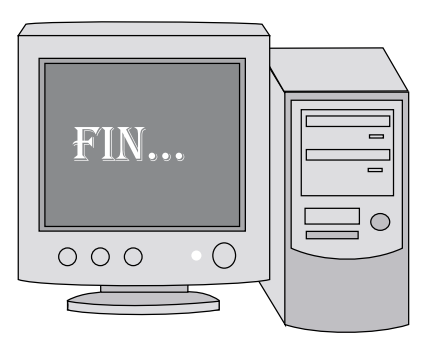

## コラム~ブログ(Blog)~

Posted by OOO at 03:54 | Comments | Trackback |

最近こういった表記が記事ごとについているサイト が目につきます。これがブログといわれるサイトです。 ブログというのはウェブログ(Weblog)の省略形で、 名前の「ログ」という部分が示すとおり、過去に投稿 した情報が蓄積されていきます。現時点では誰もが納 得する定義はありませんが、「個人が情報を記録する サイト」といったところでしょうか。その形態が日記 にも向いているので、ブログを開設する人が増えてき ています。

ここまでの説明を読んで、「HTMLはめんどくさそ うだな」と思ったあなた、ブログに挑戦してみてはい かがでしょうか? ExciteやLivedoor、gooなどとい った大手でもブログのレンタルサービスを行っていま す。登録からページのデザインまで簡単な操作で出来 るのでお手軽ですよ。

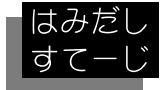